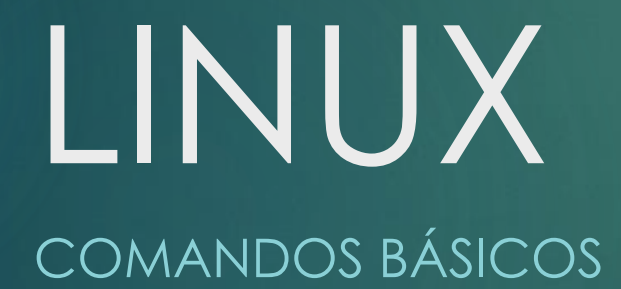

# Criando diretórios: mkdir

Criar um diretório:

- mkdir nome\_diretório
- Criar vários diretórios:
  - ▶ mkdir dir1 dir2 dir3

Criar vários diretórios e subdiretórios:

mkdir -p dir1/ dir2/dir2.1/ dir3

#### ► OBS:

- Comando pwd exibe o caminho do diretório em que você está
- Nomes de diretórios com espaço usar a "\" antes do espaço

## Exercício

No Ubuntu, você pode utilizar a tecla "Print Screen" do teclado para capturar a tela e gerar um arquivo de imagem. Crie 3 pastas em sua pasta pessoal. A primeira deve ter o seu primeiro nome, a segunda o restante de seu nome, e a terceira o nome da sua cor favorita. Salve o arquivo com 0 nome "exercicio1.png". A imagem deve parecer com os comandos de criação das pastas e o resultado da listagem "ls".

## Lendo Manual e Exibir Calendário

Para ler o manual de um comando, basta digitar:
 man <comando>
 Exemplo:
 man ls

Para exibir o calendário do mês atual, basta digitar:
 cal

Para exibir o calendário de determinado mês:
 cal julho 2019

## Listando Comandos Digitados

A navegação entre os comandos digitados é feita através da "seta para cima" e "seta para baixo".

- Para listar o histórico de comandos digitados, basta digitar:
  - ▶ history

Para limpar a lista de comandos digitados, basta digitar:

history -c

#### Autocompletar

O console pode autocompletar o nome de um arquivo ou diretório para que você economize o teclado.

► Exemplo:

Crie uma pasta com um nome grande:

 mkdir umapastacomumnomerealmentegrande

 Para entrar nessa pasta basta digitar:

 cd u e pressionar a tecla TAB

## Comando sudo

Para executar um comando como administrador, basta digitar o comando sudo antes do comando que queremos executar como administrador, vamos a um exemplo:

bruno@bruno-VirtualBox:/etc bruno@bruno-VirtualBox:~\$ cd /etc bruno@bruno-VirtualBox:/etc\$ mkdir teste mkdir: é impossível criar o diretório "teste": Permissão negada bruno@bruno-VirtualBox:/etc\$ sudo mkdir teste [sudo] senha para bruno:

## Criando arquivos

Criando um arquivo vazio .txt: touch arquivo.txt Criando um arquivo utilizando redirecionamento de saída de comandos: > echo "conteúdo" > arquivo.txt echo "mais conteúdo" >> arquivo.txt Criando um arquivo utilizando editor de textos: nano (também tem o gedit)

#### Exercício

Lembra-se do comando history? Crie um arquivo utilizando redirecionamento de saída de comandos com o nome history.txt cujo conteúdo seja a saída do comando history.

### Copiando, movendo e removendo

#### Copiando:

cp nome\_arquivo.txt diretorio

cp arquivo1.txt arquivo2.txt diretorio

cp nome arquivo.txt diretorio/novo nome.txt

Movendo:

- > mv nome arquivo.txt diretorio
- mv arquivo1.txt arquivo2.txt diretorio
- mv nome arquivo.txt diretorio/novo nome.txt

#### Removendo:

rm nome\_arquivo.txt

## Exercício

Crie um arquivo com o nome "sapato.txt" e uma pasta com o nome "nova pasta" em sua área de trabalho (Desktop). Copie o arquivo para dentro da pasta e liste o conteúdo da pasta. Capture a imagem do console com a tecla "Print Screen".